# TRƯỜNG ĐẠI HỌC KINH TẾ - LUẬT PHÒNG CÔNG NGHỆ THÔNG TIN

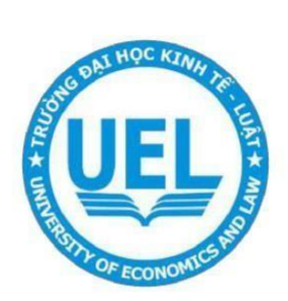

# TÀI LIỆU HƯỚNG DẫN

# THI TRỰC TUYẾN TRÊN UEL E-LEARNING

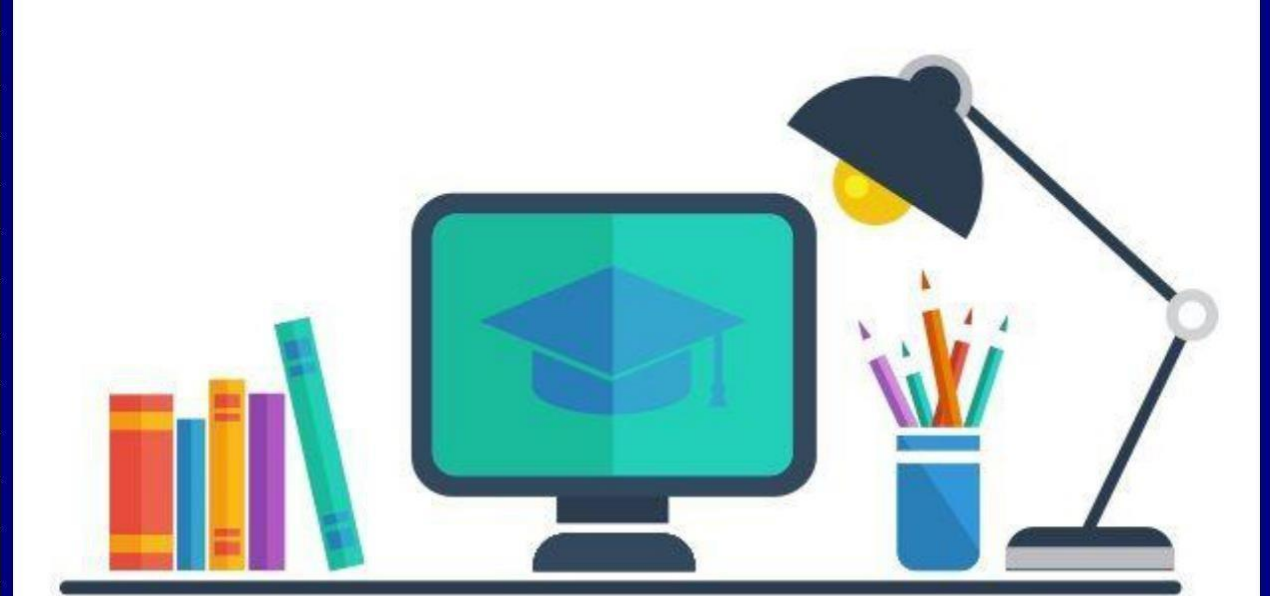

Năm 2022

### Để truy cập được hệ thống UEL E-LEARNING cần làm theo các bước sau:

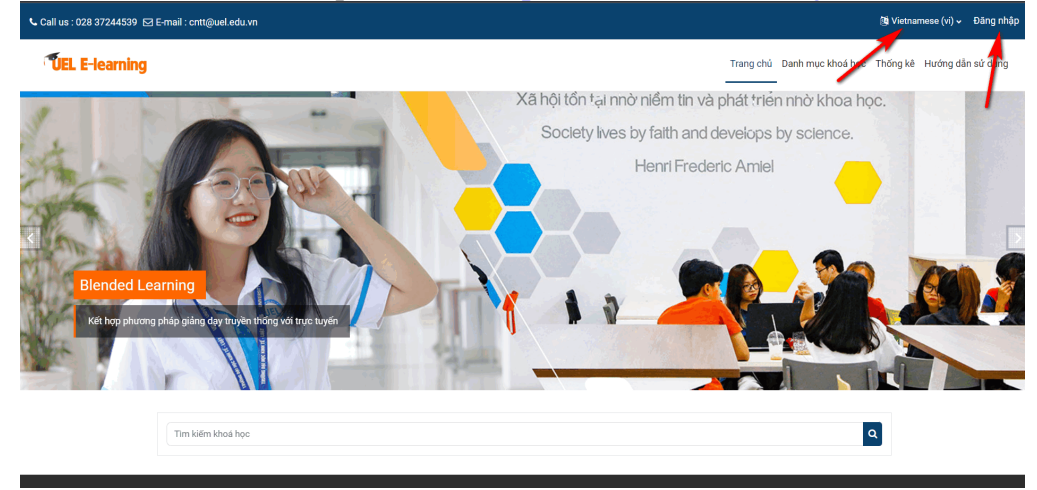

**Bước 1.** Truy cập hệ thống <u>https://lms.uel.edu.vn</u> Click chọn nút **"Đăng nhập"** hoặc có thể có thể vào trực tiếp theo link <u>https://lms.uel.edu.vn/login</u>

**Bước 2.** Tại giao diện đăng nhập, click chọn **"Login with Google".** Đăng nhập truy cập vào hệ thống bằng tài khoản Email do trường cung cấp.

| ৎ Call us : 028 37244539 ⊠ E-mail : cntt@uel.edu.vn | (ĝi Vietnamese (vi) ∞ Dâng nhập                        |
|-----------------------------------------------------|--------------------------------------------------------|
| <b>TEL E-learning</b>                               | Trang chủ Danh mục khoả học Thống kẻ Hươn nhân sử dụng |
|                                                     |                                                        |
|                                                     |                                                        |
|                                                     | Ten tal khodn / email                                  |
|                                                     | Mật khẩu<br>Đảng nhào                                  |
|                                                     |                                                        |
|                                                     | Dâng nhập bảng tài khoản của bạn trên:                 |
|                                                     |                                                        |
|                                                     | Vietnamese (vi) v Cookies                              |

Bước 3. Sau khi đăng nhập thành công, chọn Danh mục khóa học

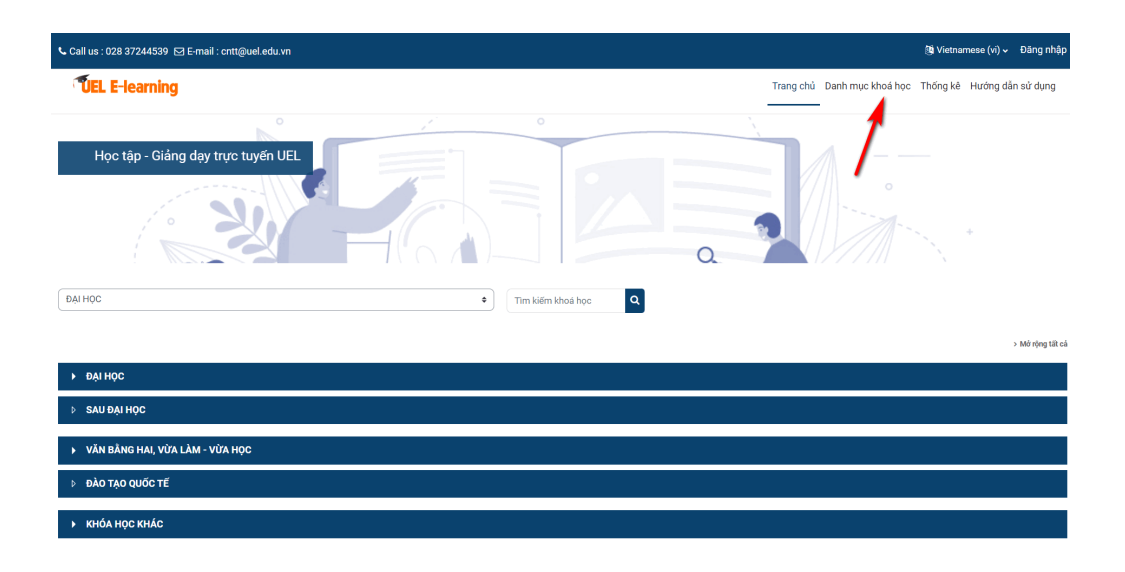

Bước 4. Chọn mục Thi trực tuyến → Chọn tiếp hệ đào tạo (Đại học, Vừa làm vừa học...)

| 노 Call us : 028 37244539 ⊠ E-mail : cntt@uel.edu.vn |
|-----------------------------------------------------|
| ► KHÓA HỌC KHÁC                                     |
|                                                     |
| → ĐẠI HỘC                                           |
| ▶ Năm học 2021-2022                                 |
| ▶ SAU ĐẠI HỌC                                       |
| ▼ VĂN BÂNG HAI, VỪA LÀM - VỪA HỌC                   |
| ▶ Năm học 2021-2022                                 |
| ▶ HƯỚNG DẪN SỬ DỤNG                                 |

#### Bước 5: Chọn Năm học

| Khoá học > THI TRỰC TUYĒN                                | > ĐẠI HỌC > Năm học 2021-2022            |                   |
|----------------------------------------------------------|------------------------------------------|-------------------|
| Năm học 2021-2022                                        |                                          |                   |
|                                                          | Мџс                                      | Cài đặt           |
| THI TRỰC TUYẾN / ĐẠI HỌC / Năm h                         | pc 2021-2022                             | Tim kiếm khoả học |
|                                                          |                                          |                   |
|                                                          |                                          | 1 2 3 »           |
| Thi Online 13g00 ngày 23-0                               | )1-2022 (DH_HK212)                       | 1 2 3 »           |
| Thi Online 13g00 ngày 23-0<br>Thi Online 10g30 ngày 23-0 | )1-2022 (DH_HK212)<br>)1-2022 (DH_HK212) | 1 2 3 »           |

Bước 6: Chọn ngày thi theo lịch thi

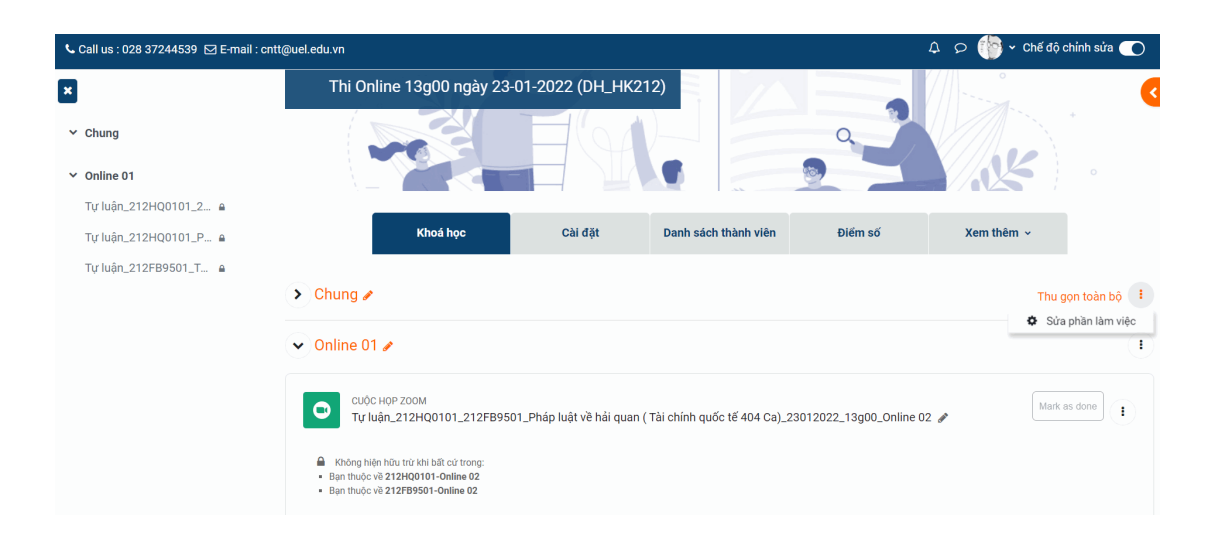

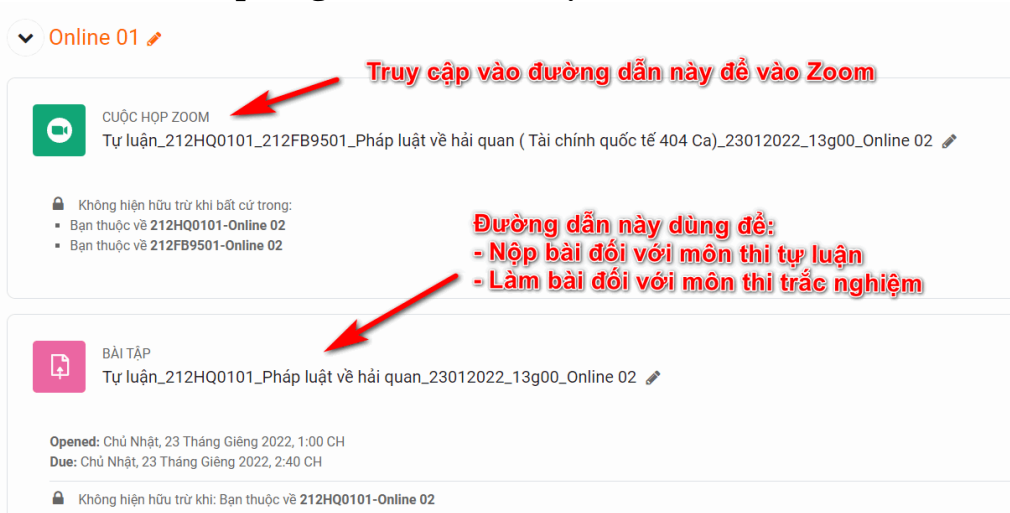

#### Bước 7: Chọn phòng thi online theo lịch thi

### Bước 8: Chọn nút "Tham gia cuộc họp – Join Meeting"

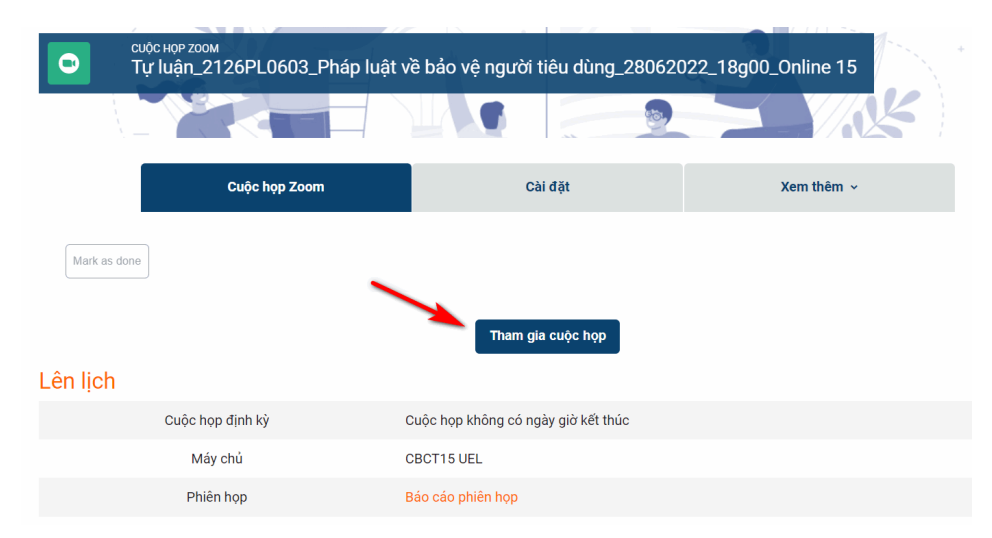

**Bước 9:** Click chọn **"Open Zoom"** hoặc **"Launch Meeting"** để vào Zoom phòng thi. Đăng nhập vào Zoom bằng Email trường cấp (nếu có).

Click **Open Zoom Meetings** on the dialog shown by your browser

If you don't see a dialog, click Launch Meeting below

By clicking "Launch Meeting", you agree to our Terms of Service and Privacy Statement

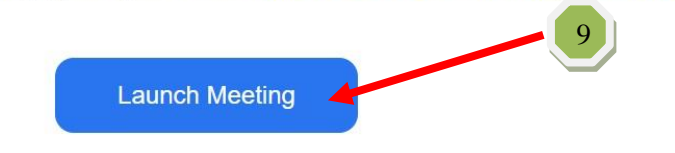

Một số thao tác cơ bản trên Zoom như hình đính kèm:

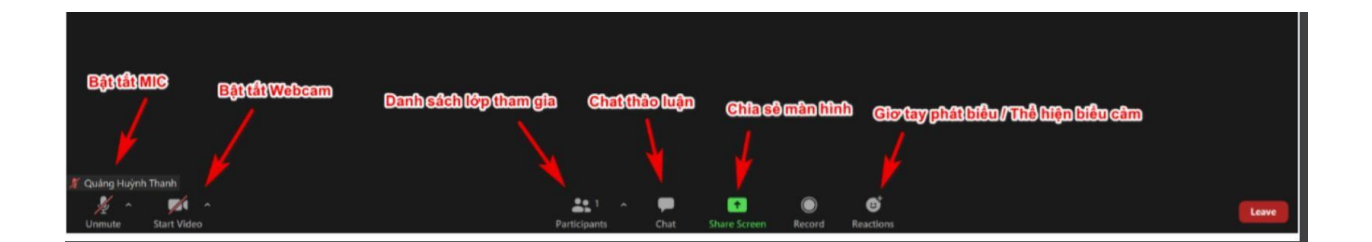

### CHÚC CÁC BẠN THI TỐT! HẾT!